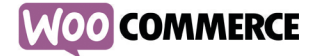

## INTRODUCTION

# The WooCommerce module for ReadyShipper is designed to get the most out of your shipping software.

Easily import your orders automatically or on demand. The WooCommerce module supports the way you work with unparalelled flexibility. This is a complete shipping integration that will post the shipping and tracking information back to WooCommerce. It is fast, efficient and ReadyShipper's cost-saving shipping methods will save you money.

This module is compatible with all versions of WooCommerce. The following steps will walk you through the standard set-up:

#### To get started:

- You must have an active WordPress website with the WooCommerce plugin installed.
- You will need administrative rights to your WordPress account.
- You will need ReadyShipper 7.1.6 or greater installed and running on your Mac or PC.
- You will need the ReadyShipper plugin for WooCommerce downloaded to your desktop.

## UPLOADING

#### Signing in to your WordPress Dashboard and uploading the ReadyShipper plugin.

In the left sidebar, click on Plugins > Add New. Next, click the button titled "Upload Plugin" which will bring you to the upload page.

Once on the upload page, select the "Browse" button and locate the 'ReadyShipper Module for WooCommerce' file that you downloaded from TrueShip.com, and then click the "Install Now" button.

| lf you have | a plugin in a .zip format, you may install it by uploading it here. |
|-------------|---------------------------------------------------------------------|
|             | Choose File readyshipperIn-1.0.2.zip Install Now                    |
|             |                                                                     |

The plugin upload section of WordPress.

After the plugin successfully installs, active it by clicking the "Activate Plugin" link.

## CONFIGURING

Getting your security code and linking your WooCommerce with your ReadyShipper.

In the left sidebar, click on Settings > ReadyShipper. You will now be on the ReadyShipper WooCommerce Integration Settings screen which is where you'll get your security code for ReadyShipper.

### **GETTING STARTED WITH WOOCOMMERCE**

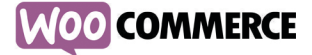

| ReadyShipper WooCommerce Integration Settings                                                                                                    |  |
|----------------------------------------------------------------------------------------------------|--|
| Install the WooThemes Updater plugin to get updates for your WooThemes plugins.                                                                                    |  |
| Security Code                                                                                                    |  |
| ReadyShipper requires a security code to use when communicating with WooCommerce. You may enter your own code here or accept the random code generated by default. |  |
| Security code http://trueship.biz/wooTestic- d15b9e47a5d187b8073db53c8dfC7e(                                                                                       |  |
| What's next? Copy and paste the following into the "ReadyShipper Flugin URL" of your ReadyShipper WooCommerce module settings screen:                              |  |
| http://trueship.biz/wooTest?c=d15b9e47a5d187b8073db63c8dfc7e68                                                                                                    |  |
| See Charges                                                                                                    |  |

The ReadyShipper WooCommerce Integration Settings screen.

Copy the highlighted code under "What's Next?" to your clipboard. Now open ReadyShipper.

## IMPORTING

Start importing your WooCommerce orders into ReadyShipper.

In the left sidebar of ReadyShipper, click the "Stores" item. Next, find WooCommerce in the scrollable menu and click "Add New" which will bring you to the WooCommerce configuration screen. Paste the code that you previously copied to your clipboard in the "ReadyShipper Plugin URL" text field.

| fessional                     | MOOL                                                                                                    | OMMERCE                                |
|-------------------------------|----------------------------------------------------------------------------------------------------|----------------------------------------|
| Setup your stores accounts.   | ReadyShipper Plugin URL:                                                                                          | Click here for detailed instructions.  |
| Magente TrueShip Magento Ston |                                                                                                    | Cancel Add Account                     |
| Network Solutions             |                                                                                                    |                                        |
|                               |                                                                                                    |                                        |
| Corwegg. Newegg               | Connect to your WooCommerce :<br>Account Settings                                                                 | store through the ReadyShipper Plugin. |
| ReadyCloud                    | Connect to your WooCommerce :<br>Account Settings<br>Account alias:                                               | store through the ReadyShipper Plugin. |
| ReadyCloud                    | Connect to your WooCommerce :<br>Account Settings<br>Account alias:<br>ReadyShipper Plugin URL:                   | tore through the ReadyShipper Plugin.  |
| ReadyCloud<br>Shopify         | Connect to your WooCommerce :<br>Account Settings<br>Account alias:<br>ReadyShipper Plugin URL:<br>Import Options | tore through the ReadyShipper Plugin.  |

Linking WooCommerce to ReadyShipper.

Once the code is entered, just click "Add Account" and you're all set to start importing your orders!

Note: Make sure that your 'Order Statuses' match the type of orders that you want to import from WooCommerce.